## **COMO USAR BINaa**

COMO USAR O BIN

Instruções do Método:

1. Abra o Namso Gen.

2. Uma aba aparecerá com as opções: "Básico" e "Avançado".

3. Acesse a seção "Avançado".

4. Insira o BIN (Número de Identificação Bancária).

5. Serão gerados 10 cartões.

6. Use o https://chkr.cc/ para verificar qual cartão está ativo.

7. (Repita este processo de geração de novos cartões até obter um cartão ativo).

8. Acesse o site para o qual o BIN foi fornecido.

9. Antes de abrir o site, conecte-se a uma VPN do país desejado (por exemplo, se o IP na mensagem for dos EUA, conecte-se a uma VPN dos EUA).

10. O endereço também deve ser daquele país (você pode encontrar um usando o Google Maps).

11. O nome também deve ser daquele país (ex.: Jake Davidson, Mack Harrison, Stanford Max, John Jones, etc.).

12. (Se Deus quiser), seu BIN funcionará.

Compartilhe com outros @STREAMZHUB @STREAMZBIN

Read More

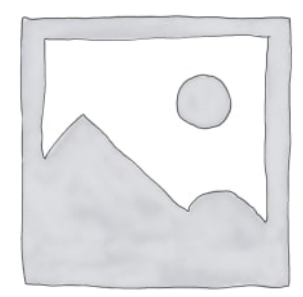